### Kia Connect Activation Process

• Level 2: Full Enrolment

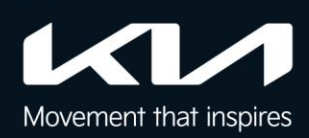

#### 2A. Download the Kia Connect App

Download the Kia Connect app from either the "Apple App Store" or "Google Play Store" and open the application

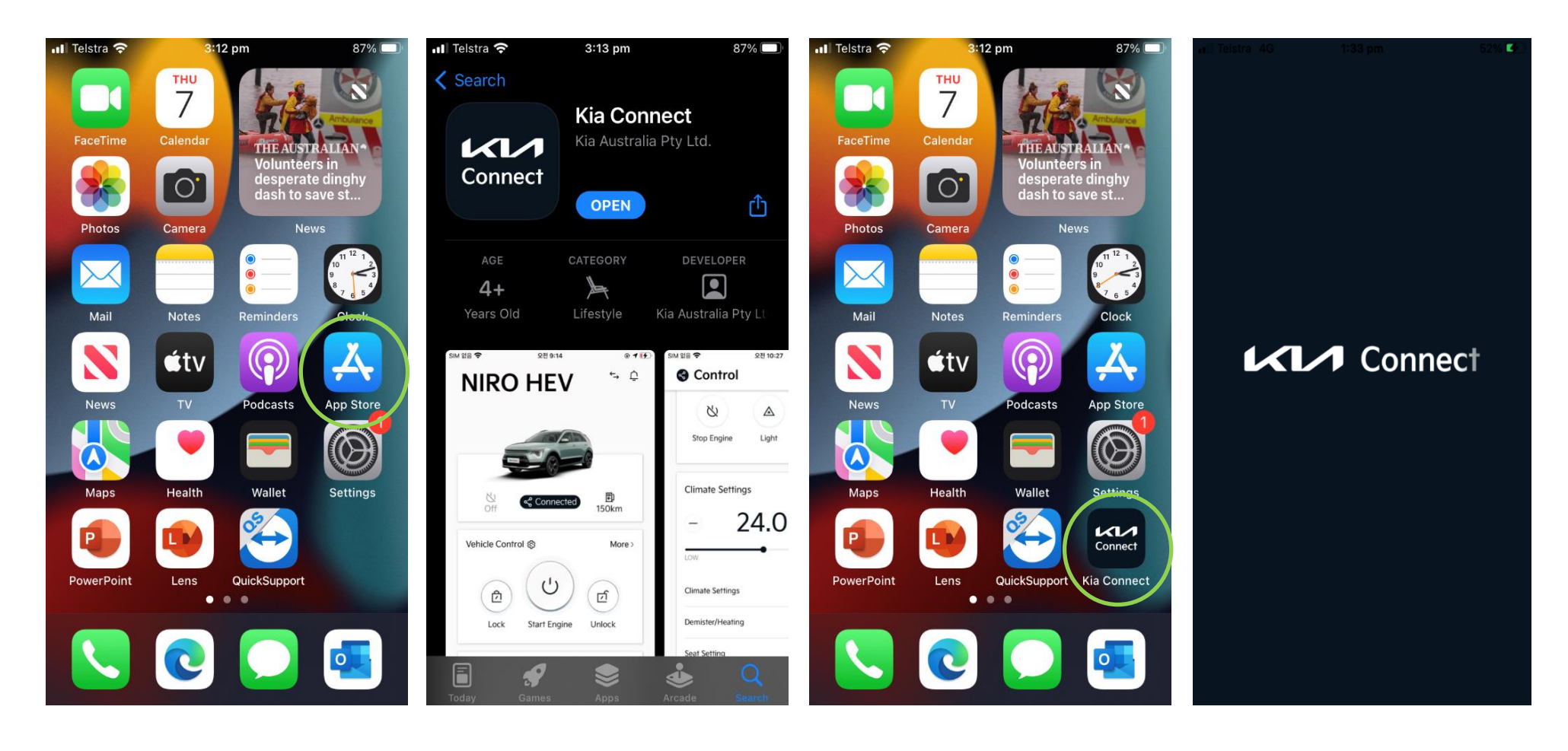

#### 2B. Create account

Click on the 'Create account' button.

| 📲 Telstra 奈                           | 9:41 am                | 94% 🔲,             |
|---------------------------------------|------------------------|--------------------|
|                                       | 1                      |                    |
|                                       |                        |                    |
| <ul> <li>Sign in with emai</li> </ul> | I                      |                    |
| Email address                         |                        |                    |
| Password                              |                        |                    |
|                                       | LOG IN                 |                    |
| <b>Did you fo</b><br>Have no a        | orget your email or pa | ssword?<br>ccount► |
|                                       |                        | English 💛          |
| COPYRIGHT                             | © KIA CORP. ALL RIGHTS | RESERVED.          |

#### 2C. Agree to Terms of Use and Privacy Notice

Read and accept the terms & conditions

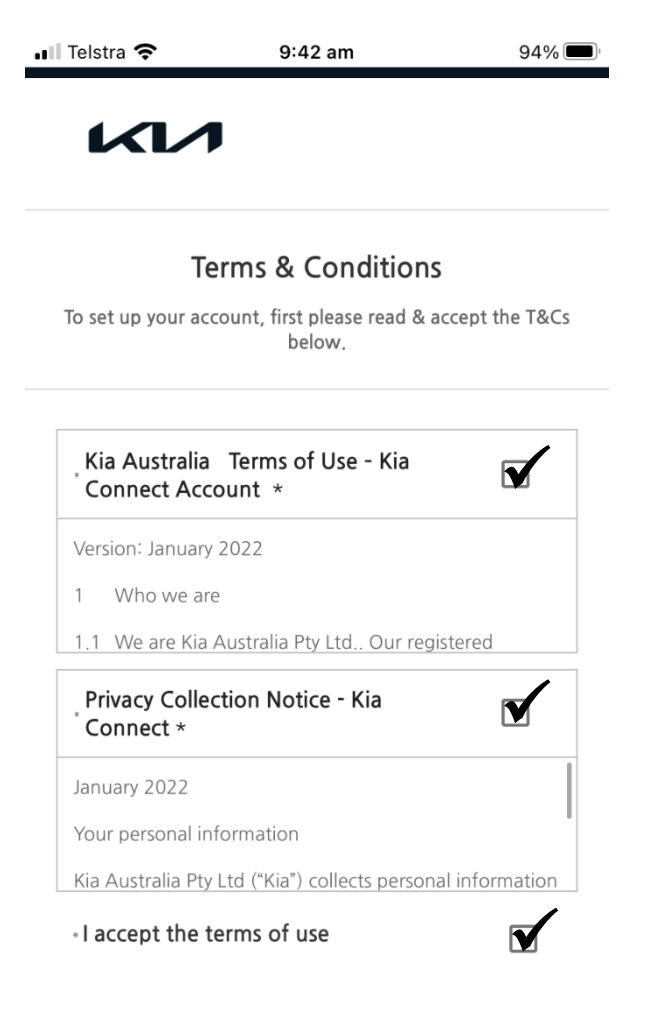

#### 2D. Input your email address

Input a valid email address and click 'check'

| ∎∎ Telstra | <b>奈</b> 9:42 am                                  | 94% 🔲             |
|------------|---------------------------------------------------|-------------------|
| 4          |                                                   |                   |
|            | Create a new acc                                  | count             |
| To se      | t up your new account, please<br>requested below. | enter the details |
| 1          | Check duplicate email ad send emails              | dresses and       |
|            | • Email address                                   |                   |
|            | Email address                                     | СНЕСК             |
| 2          | Certify your verification                         |                   |
| 3          | Enter member information                          | n                 |

#### Sign In Page

COPYRIGHT © KIA CORP. ALL RIGHTS RESERVED.

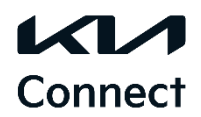

#### 2E. Verify your email

Navigate to your email inbox and complete the email verification process

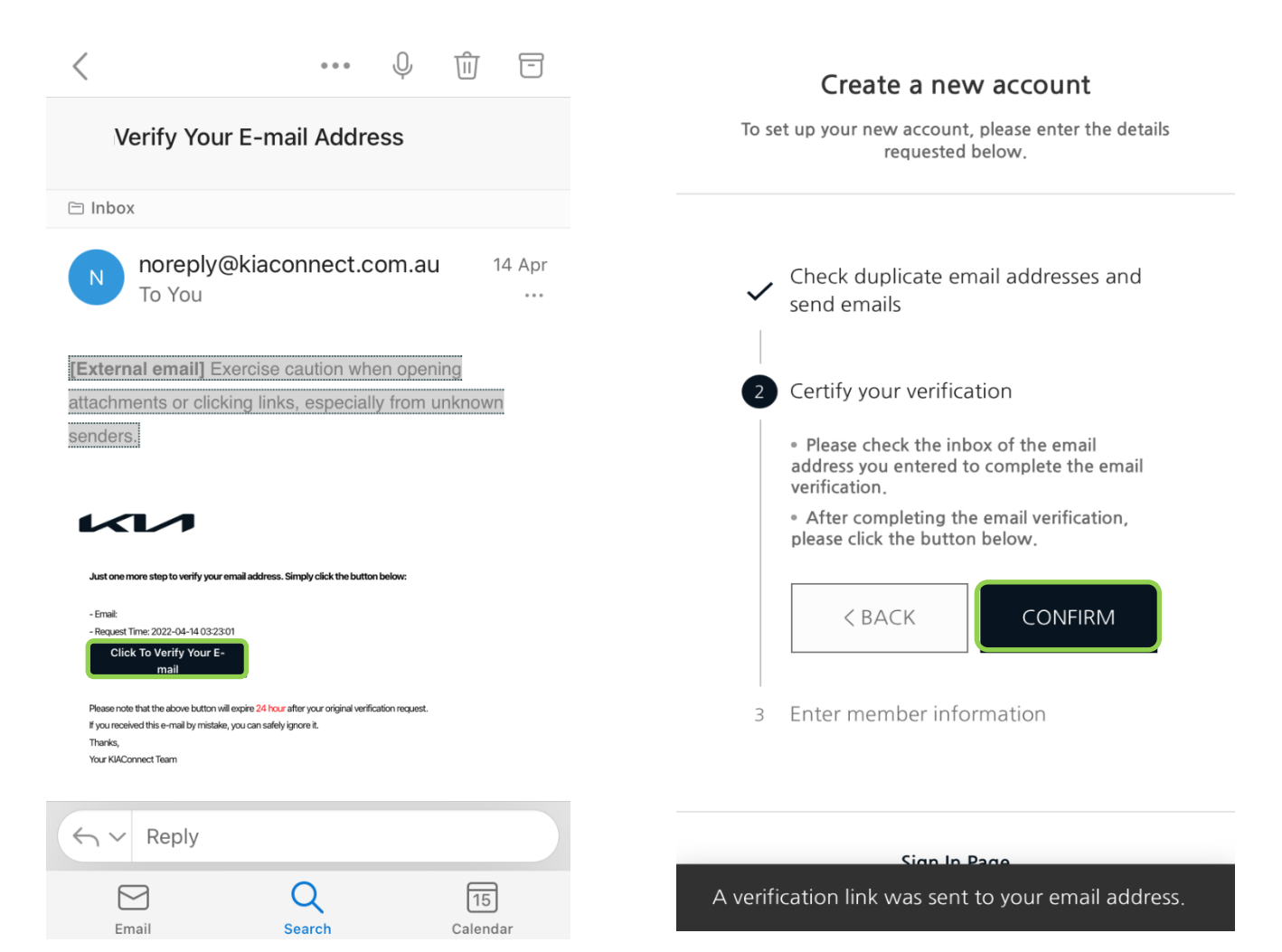

#### 2F. Create a password and enter personal information

Create a password, enter your name, date of birth and click 'Sign Up'

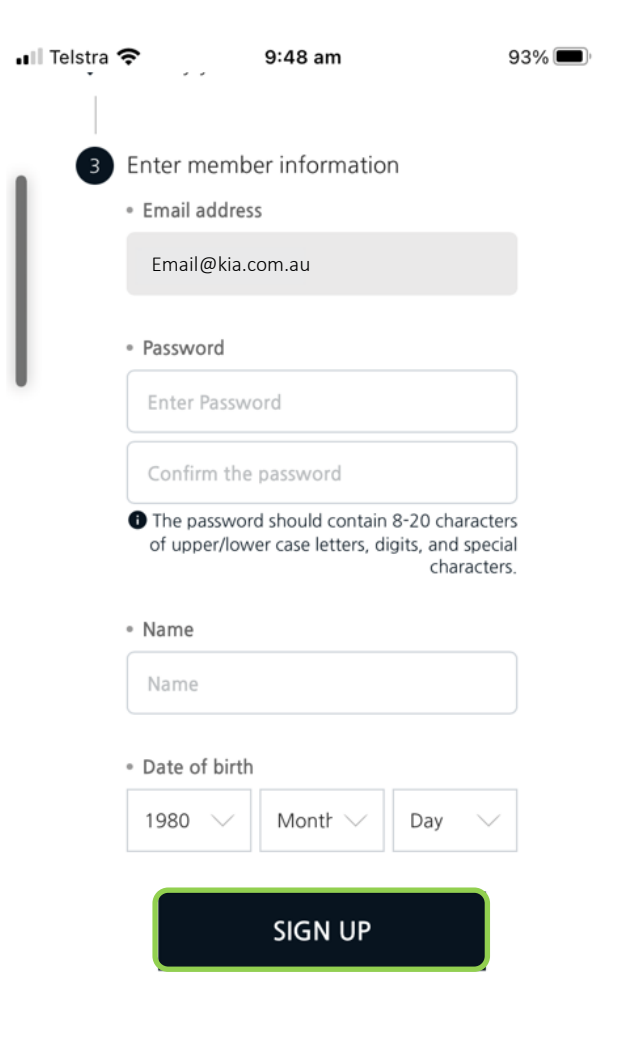

### 2G. Verify your mobile number

Input a valid mobile number and click 'verify'. A 6-digit verification code will be sent to your mobile. Enter this code into the Kia Connect App

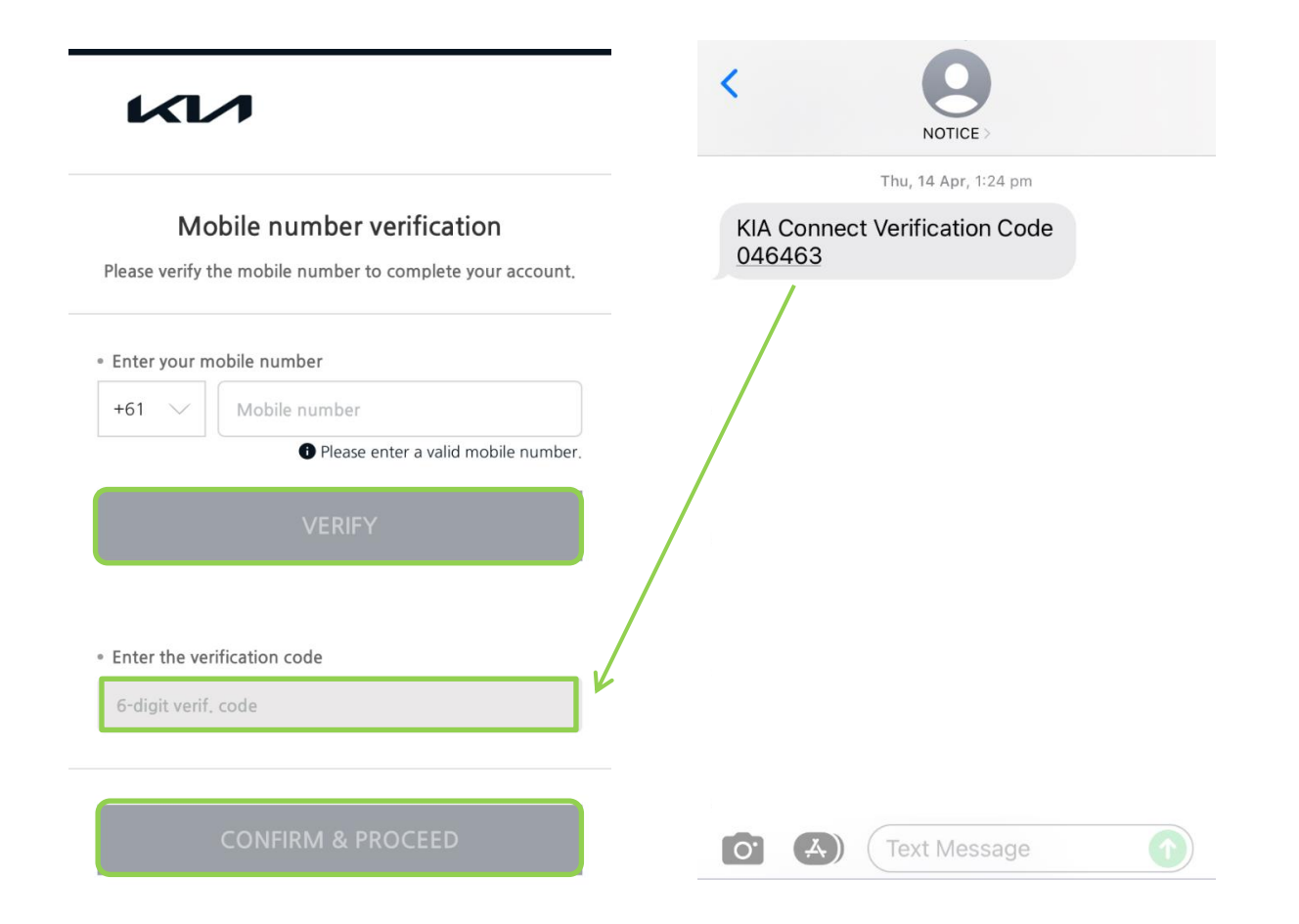

Connect

#### 2H. PIN setting

Last step is to create a PIN #. You will be required to input this PIN to use the remote features within the app, such as remote lock/unlock etc.

|                                  | 9:50 am                      | 92% 🗖         |
|----------------------------------|------------------------------|---------------|
|                                  | I                            |               |
|                                  |                              |               |
|                                  | Set up your PIN              |               |
| To access remote                 | e control services, you must | set up a PIN. |
| Create your PIN                  |                              |               |
| PIN should be 4                  | digits long                  | ø             |
|                                  |                              |               |
|                                  |                              |               |
| • You must enter th              | is PIN to access the remote  | e vehicle     |
| • You must enter th services.    | is PIN to access the remote  | e vehicle     |
| • You must enter th<br>services. | is PIN to access the remote  | e vehicle     |

COPYRIGHT © KIA CORP. ALL RIGHTS RESERVED.

#### 3A. Add Vehicle

Select 'Add' to register the vehicle.

| Telstra 奈   | 9:52 am                      | 92% 🔳      |
|-------------|------------------------------|------------|
|             | Select Vehicle               | Logout     |
| @kia.cor    | n.au                         | >          |
| Vehicle U   | nder My Name                 |            |
| Reg         | ister a vehicle under my nar | ne.        |
| Shared V    | ehicle                       |            |
| Try receivi | ng Kia Connect user's share  | d vehicle. |
|             |                              |            |
|             |                              |            |
|             |                              |            |

#### 3B. Agree to Terms & Conditions and Privacy Policy

Read and agree to the Terms & Conditions and Privacy Policy

| Telstra 奈                                                                                           | 9:52 am                                                                                                    | 92%                                                               | 💵 Telstra 🗢                                                                                        | 9:52 am                                                                                                    | 92% 🔳                                                                                              |
|----------------------------------------------------------------------------------------------------|----------------------------------------------------------------------------------------------------|-------------------------------------------------------------------|----------------------------------------------------------------------------------------------------|----------------------------------------------------------------------------------------------------|----------------------------------------------------------------------------------------------------|
|                                                                                                    | Add Vehicle                                                                                                    |                                                                   | <                                                                                                  | Add Vehicle                                                                                                    |                                                                                                    |
| Te                                                                                                  | erms & Conditions                                                                                                    |                                                                   |                                                                                                    | Privacy policy                                                                                                    |                                                                                                    |
| o register your c                                                                                   | ar for these services, please the terms of use below.                                                                                                    | read & accept                                                     | Please also                                                                                        | o read and accept the privacy t                                                                                                    | erms below.                                                                                        |
| Version: January 2                                                                                  | 2022                                                                                                    |                                                                   | January 2022<br>Your persona                                                                       | 2<br>al information                                                                                                    |                                                                                                    |
| 1 Who we are                                                                                        |                                                                                                    |                                                                   | Kia Australia<br>individuals fo                                                                    | Pty Ltd ("Kia") collects personal in                                                                                                    | formation about                                                                                    |
| 1.1 We are Kia A<br>located at Locked<br>are your contracte<br>Account We are r<br>Kia Connect conn | Australia Pty Ltd Our registere<br>d bag 2207, North Ryde, BC NS<br>ual partner regarding the Kia C<br>responsible for information rec<br>nected vehicle. | d address is<br>SW 1670. We<br>Connect<br>reived from your        | Connect serv<br>with your vel<br>as personal in<br>Further infor<br>set out in ou<br>at https://ww | rices to you. Where Kia Connect on<br>nicle's VIN and linked to you, Kia v<br>nformation.<br>mation on Kia's privacy practices r<br>r Privacy Policy, which is available<br>vw.kia.com/au/util/privacy.html. | data is associated<br>will manage this<br>more generally is<br>on our website<br>Details about the |
| 1.2 For some pro<br>company, Hyunda<br>responsibility. Wh<br>(Korea) will work                      | ocessing activities described he<br>ai Motor Company (Korea), tał<br>here this is the case, Hyundai M<br>with us to ensure your person                    | ere, our parent<br>kes primary<br>fotor Company<br>al information | collection of<br>Connect serv<br>APP 5 Notice<br>Our identity a                                    | your personal information when y<br>rices are provided below.<br>and contact details Kia Australia                                                                                                    | you use Kia<br>Pty Ltd Our                                                                         |
| and your rights in                                                                                  | relation to it are protected.                                                                                                    |                                                                   | BC NSW 167                                                                                         | Idress is located at Locked bag 22<br>0.                                                                                                    | 07, North Ryde,                                                                                    |
| 1.3 When we use<br>we make clear oth<br>Ltd and Hyundai I                                           | e the terms "we", "us", "our" ar<br>herwise, we are referring to Ki<br>Motor Company (Korea).                                                             | nd "Kia", unless<br>a Australia Pty                               | Phone: 131K<br>Website: http<br>customercare                                                       | IA(131542) Fax: 131KIA(131542<br>ps://www.kia.com/au/util/contact<br>e@kia.com.au.                                                                                                    | !)<br>t-us.html E-mail:                                                                            |

I AGREE

I AGREE

#### 3C. QR Code Scan and Verification

Through the radio inside the vehicle, navigate to 'Kia Connect'  $\rightarrow$  'Kia Connect settings.' On the left side of the screen, select 'Modem information'

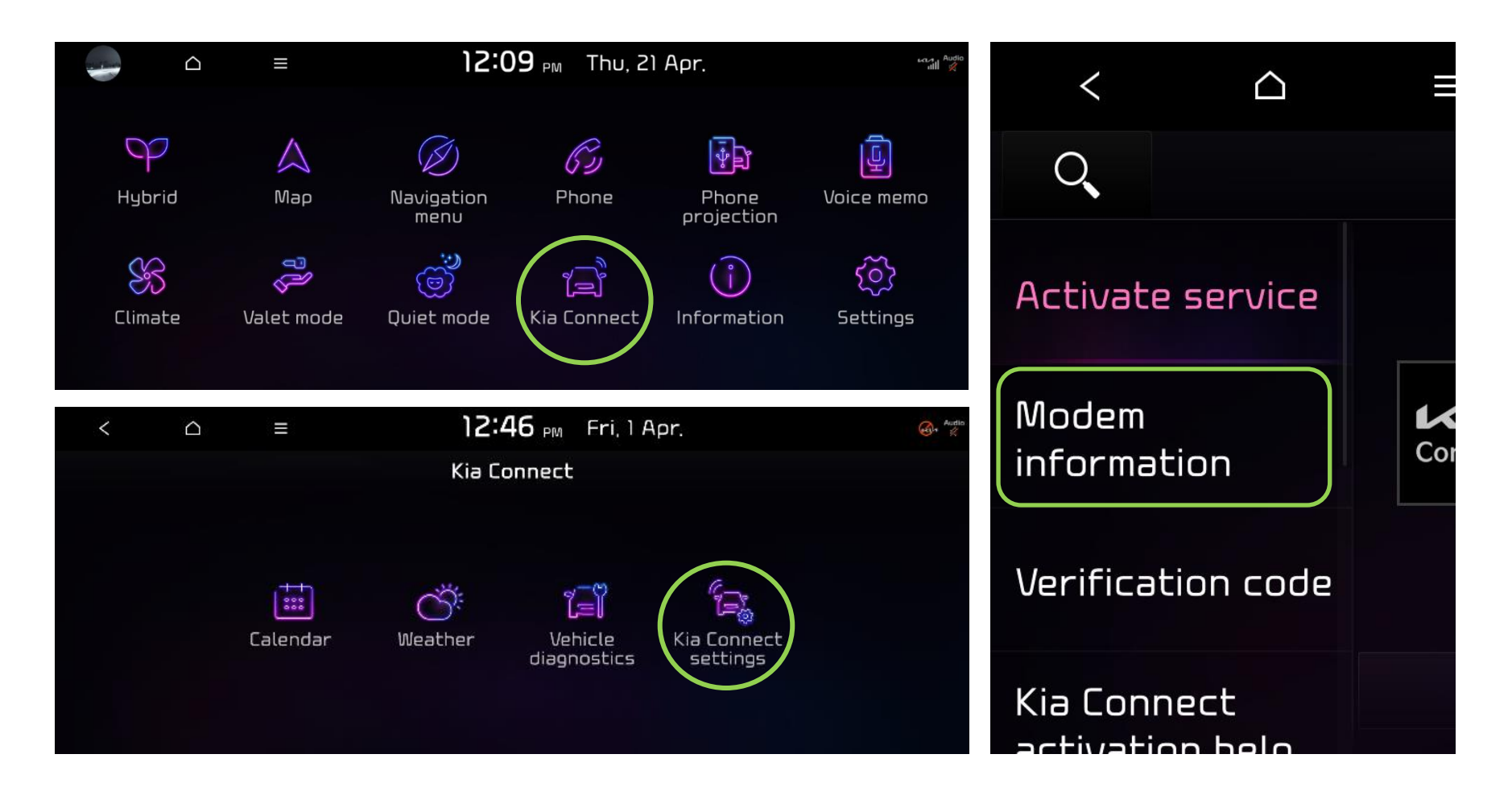

### QR Code Scan and Verification (continued)

In the Kia Connect App, click the 'QR Code Scan' button and scan the in-vehicle QR code. A pop-up will appear asking to "check the code number." Select "Yes and enter the 6-digit verification code displayed on the car radio followed by clicking 'Add Vehicle'

| 📲 Telstra 奈                                                             | 9:53 am                                                         | 92% 🔲,                       | <                                |                 | ≡                                 | <b>12:49</b> هر Fri, ۱ A                                                                                                |         |
|-------------------------------------------------------------------------|-----------------------------------------------------------------|------------------------------|----------------------------------|-----------------|-----------------------------------|----------------------------------------------------------------------------------------------------|---------|
| <                                                                       | Add Vehicle                                                     |                              | O,                               |                 |                                   | Kia Connect settings                                                                                                    |         |
| Import vehi                                                             | cle from Kia Conne                                              | ct account                   | Activate                         | service         | IMEI: 358451280                   | 0100010                                                                                                    |         |
| <ul> <li>Access [Kia Co<br/>information] on<br/>the QR code.</li> </ul> | nnect] → [Kia Connect settin;<br>your vehicle's touchscreen dis | gs] → [Modem<br>play to scan | Modem<br>informati<br>Verificati | ion<br>ion code |                                   | Select (Add Vehicle) in<br>the Kia Connect app<br>and scan the QR code.<br>For safety reasons,<br>olease continue after | Connect |
|                                                                         | QR CODE SCAN                                                    |                              | Kia Conne<br>activatio           | ect<br>n belo   | 048-55                            | parking the vehicle.                                                                                                    |         |
| <ul> <li>Verification</li> </ul>                                        |                                                                 |                              | <                                |                 | ≡                                 | 12:22 <sub>PM</sub> Thu, 2 <sup>-</sup>                                                                                 | Apr.    |
| 6-digit verifica                                                        | tion code                                                       |                              | 0,                               |                 |                                   | Kia Connect settings                                                                                                    |         |
|                                                                         | ADD VEHICLE                                                     |                              | Activate                         | service         | Use this code t<br>Kia Connect ap | o add this vehicle to the<br>p on your smartphone:                                                                      |         |
| <ul> <li>If the QR code</li> </ul>                                      | does not work, click the butt                                   | on below and                 | Verificati                       | ion<br>ion code | Code: 2VF5GV                      |                                                                                                    | Connect |
| enter the VIN (ve                                                       | hicle identification number).                                   |                              | Kia Conne<br>activatio           | ect<br>n belo   |                                   |                                                                                                    |         |

#### 3D. Select Vehicle

Select the registered Kia Connect vehicle 'SG2 (Niro FMC) 21 and click 'Select Vehicle'

| Select Vehicle Coout     Image: Image:                                     | Cogout C Vehicle & Service Settings   Add > SG2 (NIRO FMC) 21 2   Add > SG2 (NIRO FMC) 21 2   Subscription Information<br>Registration Date : 01.01.2022   Shared Car Settings   Share Car | Telstra 4G 12:23 pm                           | ♥ 26%           | II Telstra 4G     | 12:23 pm             | √ 26% |
|----------------------------------------------------------------------------------------------------|----------------------------------------------------------------------------------------------------|-----------------------------------------------|-----------------|-------------------|----------------------|-------|
| Image: Sector with the sector with the sector with | Add >   Add >   >   SG2 (NIRO FMC) 21 C   Subscription Information   Registration Date: 01.01.2022   Shared Car Settings   Share Car Settings                                              | Select Vehicle                                | Logout          | < Vehi            | cle & Service Settir | ngs 🛍 |
| Vehicle Under Add >   My Name SG2 (NIRO FMC) 21   21.04.2022 SG2 (NIRO FMC) 21   SG2 (NIRO FMC) 21 >   Not shared Subscription Information   Shared Vehicle Registration Date : 01.01.2022                                                                                                    | Add > SG2 (NIRO FMC) 21<br>Subscription Information > Registration Date : 01.01.2022 > Shared Car Settings > Share Car > Share Car >                                                       | @kia.com.au                                   | >               | SG2               | 2 (NIRO FM<br>21 HFV | IC)   |
| 21.04.2022         SG2 (NIRO FMC) 21         Not shared         Shared Vehicle    Subscription Information Registration Date : 01.01.2022                                                                                                    | Subscription Information   Registration Date : 01.01.2022   Ad vehicle.   Shared Car Settings   Share Car                                                                                  | Vehicle Under<br>My Name                      | Add >           | ç                 | 5G2 (NIRO FMC) 21 📝  |       |
| Shared Vehicle                                                                                                    | Registration Date : 01.01.2022                                                                                                    | 21.04.2022<br>SG2 (NIRO FMC) 21<br>Not shared | >               | Subscription      | Information          | >     |
|                                                                                                    | shared Car Settings > Share Car >                                                                                                    | Shared Vehicle                                |                 | Registration Date | : 01.01.2022         |       |
| Try receiving Kia Connect user's shared vehicle. Shared Car Settings                                                                                                    | Share Car >                                                                                                    | Try receiving Kia Connect user's              | shared vehicle. | Shared Car S      | ettings              | >     |
| Request Share Car                                                                                                    |                                                                                                    | Request                                       |                 | Share Car         |                      | >     |

#### 3E. Vehicle Link

You will need to link your Kia Account to the Driver Profile to save details such as radio stations, seat position, AC settings, favourited map destinations and more. To do this, when the app is opened it will ask you to link your account. Select 'Confirm' and then click the 'Register' button

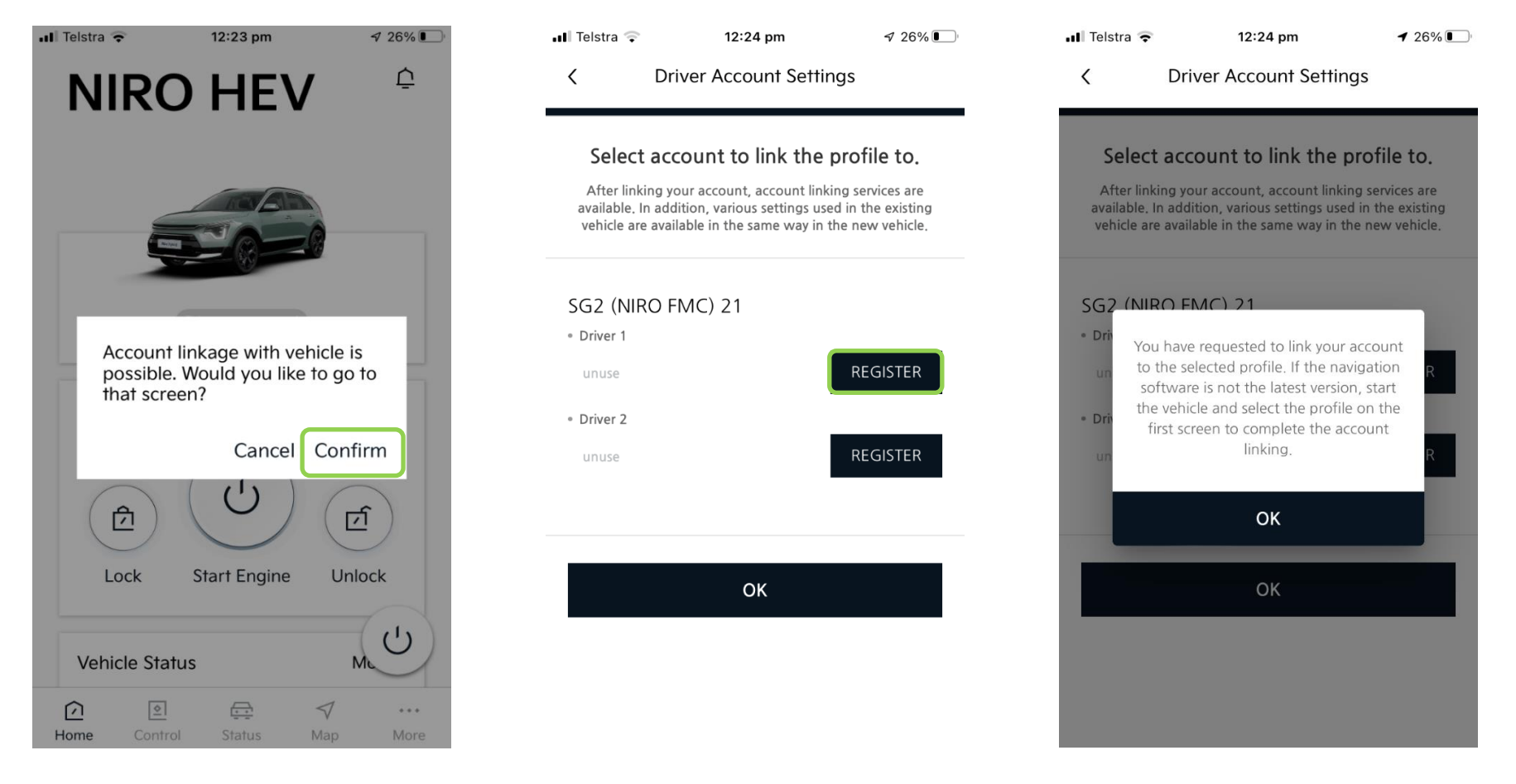

Connect

#### Vehicle Link (continued)

Once linked, it may take a minute to register. When successfully linked, the Kia Connect App will give you the option to 'Remove' the linked account as shown below

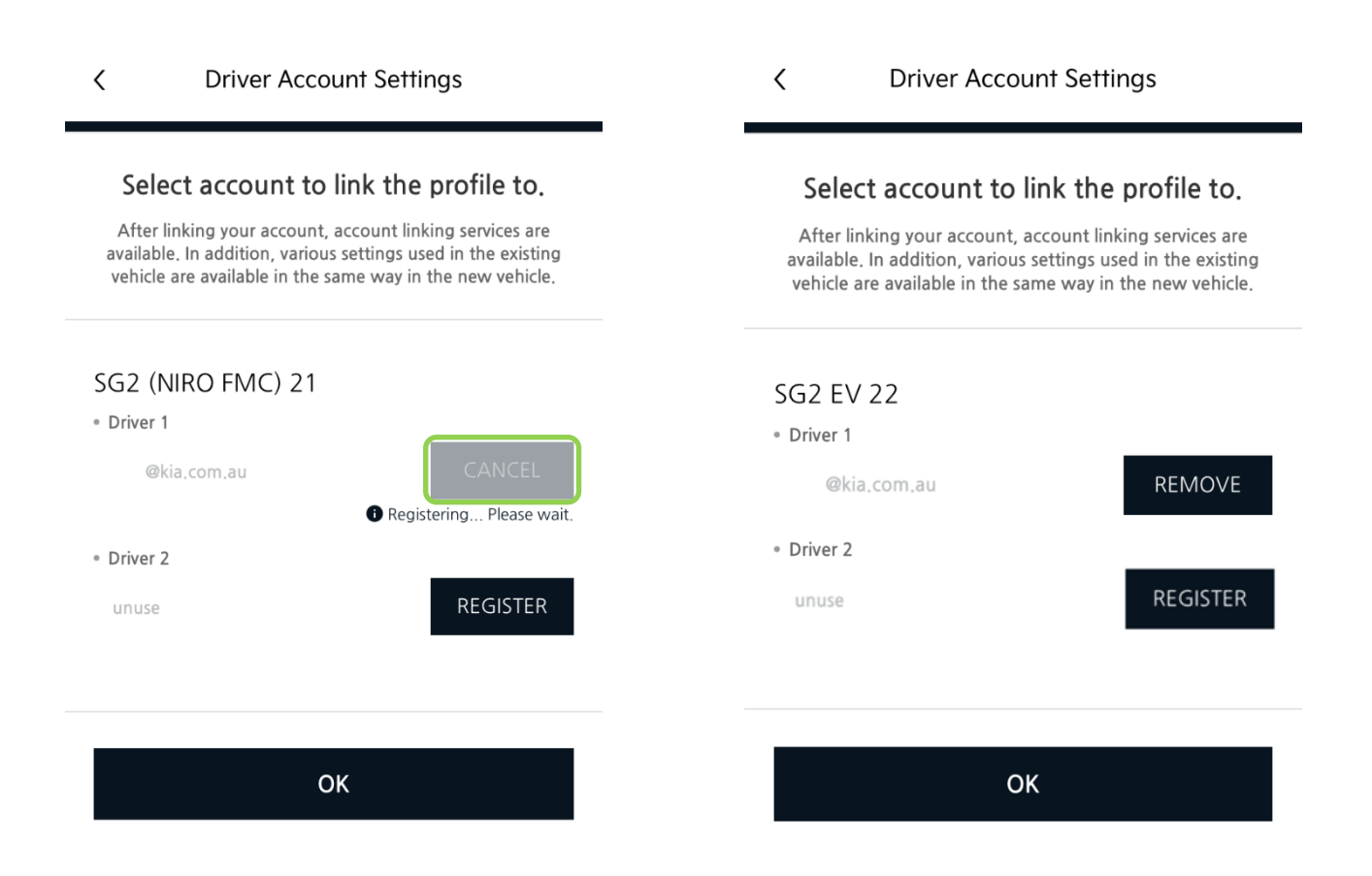